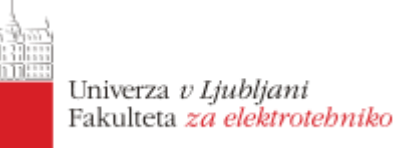

## 1. Vaja: kombinacijska vezja

Ponovi: osnove jezika VHDL, opis vezij na nivoju pretoka podatkov v jeziku VHDL: vhdl pretok

Dvojiški zapis pozitivnih in negativnih števil. Kakšen je obseg 4-bitnih števil: 0111 predstavlja desetiško \_\_\_\_\_, 1000 predstavlja vrednost \_\_\_\_\_, 1111 predstavlja \_\_\_\_\_

## Kombinacijski seštevalnik in primerjalnik

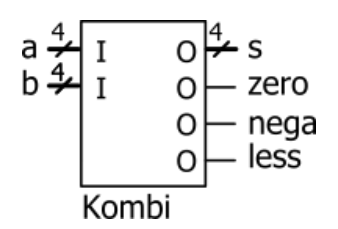

Naredi opis 4-bitnega seštevalnika in primerjalnika celoštevilskih vrednosti. Signali a, b in s naj bodo deklarirani s podatkovmnim tipom **signed** (3 **downto** 0). Na izhodu vezja naj bodo poleg vsote (s) tudi enobitni izhodi:

- zero, ki se postavi na '1', kadar je vsota enaka 0
- nega, ki se postavi na '1', kadar je vsota manjša od 0
- less, ki se postavi na '1', kadar je a < b

Vsoto vektorjev tipa **signed** opišemo z operatorjem seštevanja, primerjave pa s pogojnim prireditvenim stavkom **when ... else**. Za začetek opisa vezja v jeziku VHDL si pomagaj s spletnim orodjem: <u>http://lniv.fe.uni-lj.si/grafTB.htm</u>

## Grafični Test Bench

Circuit type: 🔲 Sequential circuit

| Name | In/Out | Туре        | MSB | LSB |
|------|--------|-------------|-----|-----|
| а    | in 🔻   | signed 👻    | 3   | 0   |
| b    | in 🔻   | signed 🔻    | 3   | 0   |
| s    | out 👻  | signed 🔹    | 3   | 0   |
| zero | out 🔻  | std_logic 🔹 |     | 0   |
| nega | out 🝷  | std_logic 🔹 |     | 0   |
| less | out 🔻  | std_logic   |     | 0   |

V tabeli določi vse vhode in izhode vezja, odstrani kljukico pri **Sequential circuit** (ker imamo kombinacijsko vezje) in določi ime entitete (npr. Kombi). Ob kliku na gumb **Update** se pojavi grafični prikaz signalov, ob kliku na **Generate Entity** pa dobimo prvi opis vezja v jeziku VHDL. Prevajanje in simulacijo bomo izvedli v orodju ModelSim:

- Pripravi mapo v kateri bodo datoteke projekta
- V programu ModelSim ustvari nov projekt: Jumpstart, Create Project ali File > New > Project
- Naredi novo datoteko Create New File, jo odpri File > Open in prekopiraj

prvi opis vezja s spletne stranio, nato pa dopolni VHDL kodo

 Prevedi datoteko s klikom na ikono Compile in popravi morebitne napake

| ModelSim ALTERA STA   | ARTER EDITION 10.4 | 4b 💼 👘 🔤                                             | 8 |
|-----------------------|--------------------|------------------------------------------------------|---|
| File Edit View Com    | pile Simulate Ad   | dd Library Tools Layout Bookmarks Window Help        |   |
| 🛛 🖻 • 🚘 🗑 🦈 🍈 I       | <u>∦ № © ⊇ ⊇</u>   | 2   📀 - 🏘 🖺 🙀 😓 🖓 🕮 🖓 🕅                              |   |
| Library               |                    | 🔟 📝 D:/modulB/kombi/kombi.vhd (/kombi) - Default 👬 🛃 | X |
| * Name                | Type Pat *         | • Ln#                                                |   |
| - M work              | Library D:/m       | 1 library IEEE;                                      | * |
| E kombi               | Entity D: ln       | 2 use IEEE.std_logic_1164.all;                       |   |
| 220model              | Li Simulate        | IEEE.numeric_std.all;                                | Е |
| 220model_ver          | Li Simulate with   | h Coverage                                           |   |
| 🕢 🏦 altera            | LI Edit            | ort ( a, b : in signed(3 downto 0):                  |   |
| altera_Insim          | Li Refresh         | <pre>s : out signed(3 downto 0);</pre>               |   |
| +-It altera insim ver | Recomple           | zero, nega, less: out std_logic                      |   |
| Library × 🖽 Project   | Update             | kombi;                                               | Ŧ |

- Startaj simulacijo Simulate in izberi opis vezja iz work
- Dodaj signale v okno za opazovanje Add > to Wave
- Klikni z desnim gumbom na vhodne signale in nastavi vrednost **Force**
- Zaženi simulacijo F9 in opazuj rezultate

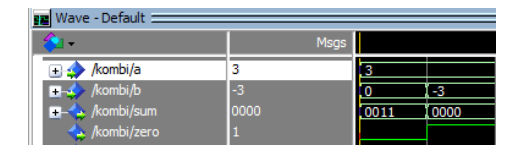

- a. Naredi opis seštevalnika z uporabo notranjega signala. Ugotovi, zakaj ne moremo vsote prirediti kar izhodnemu signal, ki je deklariran kot **out.**
- b. Preizkusi delovanje vezja z negativnimi števili v dvojiškem komplementu. Vsem večbitnim signalom nastavi decimalen prikaz (**Radix > Decimal**). Negativno desetiško vrednost določimo v programun ModelSim v obliki -10#vrednost. Preizkusi različne kombinacije vhodnih vrednosti, tako se da bodo vsi izhodi spreminjali. V praktičnih vezjih ne moremo preizkusiti vseh možnoh vrednosti, za se omejimo na nekaj tipičnih in mejnih primerov.
- c. Uporabi spletno orodje za izdelavo simulacijske testne strukture. Nastavi vrednosti vhodoma a in b in klikni na gumb Generate Test Bench. Vsebino kopiraj v novo datoteko v programu ModelSim (npr. TestKomb), ki jo uporabi za izvedbo simulacije.

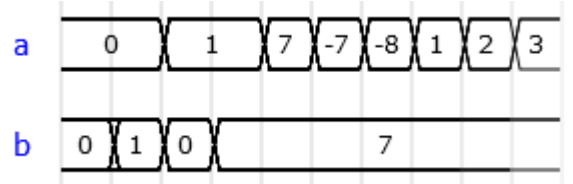

- d. Popravi opis seštevalnika, tako da bo izračunal 5-bitno vsoto, pri kateri ne bo prišlo do preliva.
- Razmisli, ali za izhod nega potrebuješ stavek when...else s primerjalnim operatorjem ali bi ga lahko opisal enostavneje.
  Razmieli, kako bi z operacijo odčtovanja paredil primerjavo a < b l</li>

Razmisli, kako bi z operacijo odštevanja naredil primerjavo a < b !

## Vaja: Maksimum

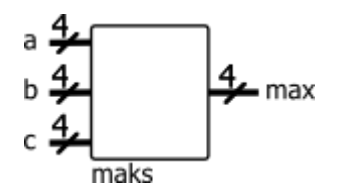

Naredi vezje za funkcijo maksimum s tremi 4-bitnimi vhodi. Na 4-bitnem izhodu naj bo vedno maksimalna izmed vseh vhodnih vrednosti, ki so predstavljene kot nepredznačena števila.

a. Najmanj koliko primerjav potrebuješ, da najdeš največjo vrednost?

Število primerjalnih operatorjev v opisu vpliva na velikost vezja, zato je dobro razmisliti kako s čim manj operatorji opisati vezje.